## CONFIGURAÇÃO DA REDE EDUROAM NO MAC OS

- Abrir System Preferences e clicar em Network
- Seleccionar **AirPort** na janela à esquerda e escolher **eduroam** em **Network Name** na janela à direita.

|                             | Loca         | tion: Automatic                                                                                                    |
|-----------------------------|--------------|----------------------------------------------------------------------------------------------------|
| • AirPort<br>Connected      |              | Status: Connected Turn AirPort Off                                                                                                    |
| Ethernet<br>Not Connected   | <b>~~</b> >  | AirPort is connected to eduroam and has the IP address 193.136.236.164.                                                                |
| FireWire<br>Not Connected   | * <u>e</u> * | Network Name: eduroam                                                                                                    |
| O VPN DMUC<br>Not Connected |              | Known networks will be joined automatically.<br>If no known networks are available, you will<br>be asked before joining a new network. |
|                             |              | 802.1X: WPA: eduroam Disconnect<br>Authenticated via TTLS<br>Connect Time: 00:01:30                                                    |
| + - \$-                     |              | Show AirPort status in menu bar                                                                                                    |

- Clicar em Advanced

- É aberta uma nova janela onde deve seleccionar 802.1X

- Ao fundo da janela do lado esquerdo (**User Profiles**) clicar em +, seleccionar a opção **add user profile** e dar-lhe um nome (p.e. eduroam)

| AirPort        |                   |                   |          |
|----------------|-------------------|-------------------|----------|
| AirPort TCP/I  | P DNS WINS 802.1  | X Proxies Etherne | t        |
|                |                   |                   | rPort Of |
| ▼User Profiles | Autro             |                   |          |
| 🗹 WPA: eduroam | User Name:        |                   |          |
|                | Password:         |                   |          |
|                | 2A                | Cashie Determine  |          |
|                | Authentication:   |                   |          |
|                | 10                |                   | U        |
|                |                   | EAP-FAST          |          |
|                | 802.1X: WPA       | PEAP              | 7        |
|                | Auto<br>Corre     | Configure         |          |
|                |                   | Configure Trust   |          |
|                | Wireless Network: |                   | v        |
|                | Security Type:    | WPA2 Enterprise   | *        |

- **User Name** e **Password** podem ficar em branco. Em **Authentication** tornar *Enable* o *Protocol* **TTLS** e depois de seleccionar este protocolo clicar em **configure** 

| (                 | AirPort              | TCP/IP | DNS   | WINS                 | 802.1             | LX P         | roxies                                  | Ethernet      | ]         |
|-------------------|----------------------|--------|-------|----------------------|-------------------|--------------|-----------------------------------------|---------------|-----------|
|                   |                      |        |       |                      |                   |              |                                         |               | ort Off   |
| ▼User Pro<br>v WP | ofiles<br>PA: eduroa | m      |       | User                 | Name:             |              | rested b                                | s edurpars an | d has the |
|                   |                      |        | Notes | Pas                  | sword:            | •••••        | • • • • • • •                           | •••           |           |
|                   |                      |        |       |                      |                   | 🗹 Alw        | ays pror                                | mpt for pas   | sword     |
|                   |                      |        |       | Authentie            | cation:           | Enable       | Protoco<br>TTLS<br>TLS<br>EAP-F<br>PEAP | AST           |           |
| + -               |                      |        | Wir   | eless Ne<br>Security | twork:<br>7 Type: | eduro<br>WPA | am<br>Enterpri                          | se            | •         |

## - Para TTLS Inner Authentication escolher PAP

| A Content of the ser | thentication information below. The Outer<br>It in the clear.                      |
|----------------------|------------------------------------------------------------------------------------|
| TTLS Inner Authen    | tication: PAP                                                                      |
| ▼U:<br>Outer         | Identity: (Optional)                                                               |
|                      | Cancel OK                                                                          |
|                      | Authentication:<br>Enable Protocol<br>TTLS<br>TLS<br>EAP-FAST<br>PEAP<br>Configure |
| + -                  | Wireless Network: eduroam<br>Security Type: WPA Enterprise \$                      |

- Em Security Type escolher WPA2 Enterprise.

Seguidamente clicar em **Configure Trust** e na nova janela seleccionar **Certificates**. Ao fundo da janela clicar em + e **Select Certificate From Keychain** para especificar um certificado. Escolher **falcon.mat.uc.pt**.

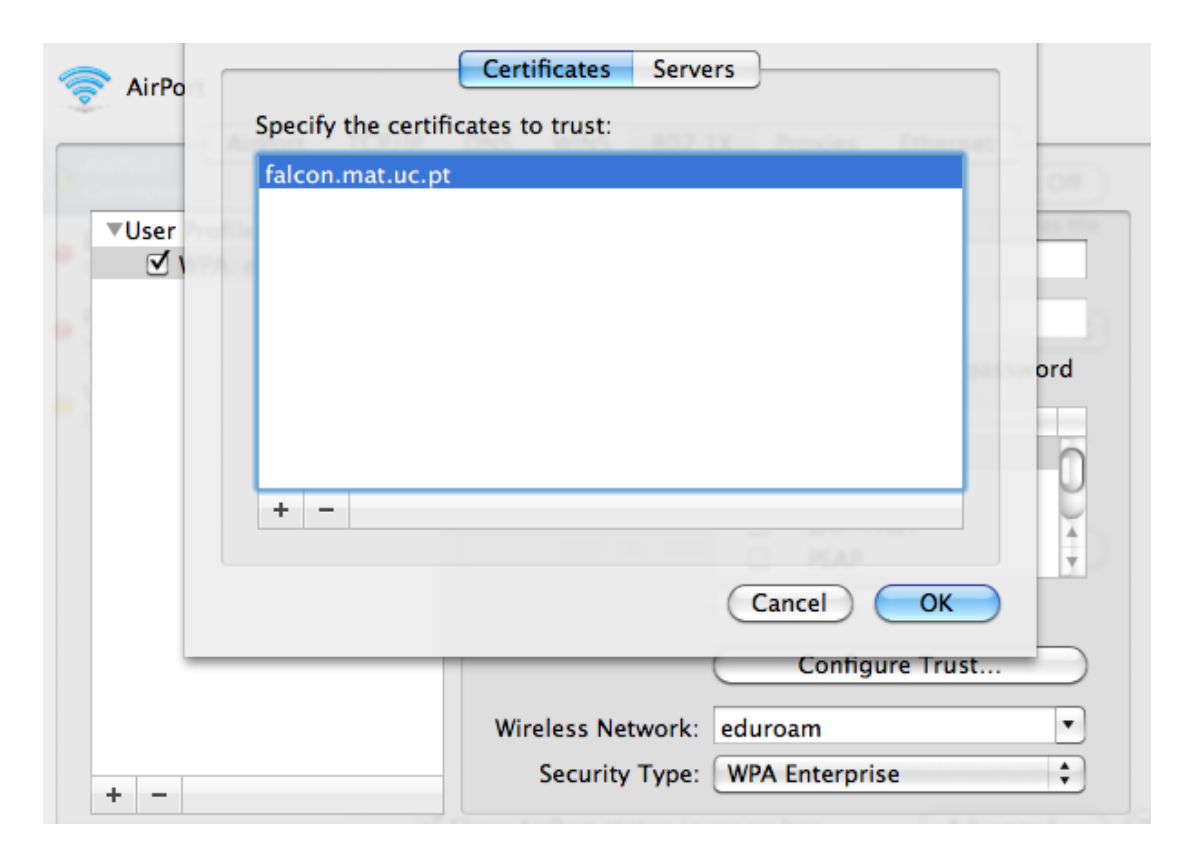

- Clicar em **OK** e na janela principal **Apply**.

A configuração está completa e pode "Turn AirPort On".